# 青少年编程能力等级测评 线上测评操作手册

目录

| 第· | 一章 | 线上测评规则1        |
|----|----|----------------|
|    | —, | 测评须知           |
|    | 二、 | 测评纪律           |
|    | 三、 | 判定作弊情况3        |
| 第. | 二章 | 线上测评系统操作流程4    |
|    | —, | 检查设备4          |
|    | 二、 | 登录系统5          |
|    | 三、 | 系统操作流程5        |
| 第. | 三章 | 线上测评系统常见操作问题16 |
|    | —, | 系统登录问题         |
|    | 二、 | 电脑摄像头问题16      |
|    | 三、 | 系统使用问题         |
|    | 四、 | 试题相关问题         |
|    | 五、 | 其他问题           |

# 第一章 线上测评规则

#### 一、测评须知

1、考生须使用带有**摄像头、麦克风和扬声器的笔记本或台式电脑作答**,禁止 使用手机或平板设备(如iPad、surface等)作答,并确保摄像头、麦克风和扬声 器保持开启状态,使用**谷歌浏览器**登录作答(版本要求72以上,下载网速应高于 200kb/S,360极速浏览器可作为备选,如遇突发情况可尝试更换)。

2、考生请务必于开始测评提前30分钟进入青少年编程能力等级测评线上测评系统(https://nbcf.acmcoder.com/cand/login),检查网络环境、电脑摄像头是否 正常,并按系统提示仔细核对个人身份信息(姓名、身份证号、准考证号等信息 准确无误),进行人脸自拍,确保系统操作正常。

3、测评过程中将进行全程双机位录像,考生需提前准备带有正常上网功能、可 正常摄像的智能手机或平板设备并安装微信,进入测评系统后使用微信扫码功能扫

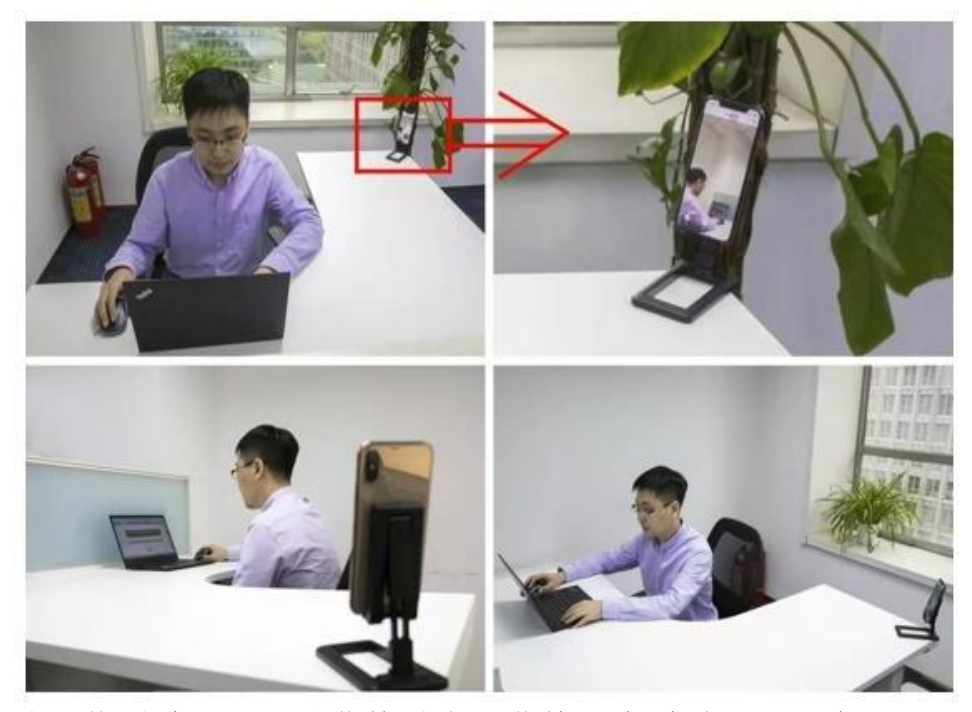

描屏幕右侧的二维码进入二机位监控模式,监控开启后手机页面会显示"录像中" 的字样,然后请将二机位监控设备放置到可以录制作答环境、电脑屏幕及上半身 的位置进行录像。二机位监控设备应置于考生座位侧后方约130度左右,并高于 电脑桌面高度20-50cm的位置(可使用手机支架等进行辅助)。二机位监控设备摄像 范围应**覆盖考生作答环境、电脑屏幕、键盘及考生上半身**。

5、进入测评系统前应关闭电脑上与测评无关的浏览器、网页和软件等,包括安 全卫士、电脑管家、各类通讯软件及广告弹窗、杀毒软件、操作系统更新等可能 会弹窗广告的应用程序,测评过程中不允许跳出测评页面。

6、考生须确保测评网络环境稳定流畅,硬件设备电量充足、视频设备正常显示, 测评过程中因电源、网络故障等造成中断,请尽快再次登录,原有答题会自动保存在系统中,耽搁的时间会记入到测评用时之中。(此设备建议开启飞行模式,避免因来电造成信号中断,监控视频无法正常拍摄上传而产生测评违规行为。)

7、测评过程中请认真审题,仔细作答并勾选答案。考生请准时参加测评,测评开始30分钟后将不能再登录测评系统,并在规定时间作答完全部题目,测评时间结束时,将自动交卷。

8、严禁抄录、拍摄、录屏、传播试题。

#### 二、测评纪律

1、请在相对安静、独立、光线明亮的环境中作答,避免答题过程出现不必
 要的走动和声音,作答背景不宜过于复杂,以免影响监考效果。

2、请如实填写个人信息,测评全程独立作答,不由他人代答,不与他人合作答题。

3、测评全程不得使用除作答设备外的任何电子、通信设备及工具书等,后 台将全程视频监控,并对违纪情况进行照片抓拍、警告、记录等。

4、测评过程中不得戴帽子、墨镜、口罩等遮挡物,不得使用美颜及滤镜, 考生须露出眉毛、耳朵,保证脸部轮廓、五官清晰。

5、测评过程中不得切屏离开作答界面。

2

6、测评过程中请始终保持摄像头处于打开状态,不得关闭摄像头或麦克风, 不得离开视频监控区域或故意在光线暗处作答。

7、测评系统已插入计算器用于演算,测评过程中不得自带任何书籍、资料、 计算器、手机以及带有记忆功能的电子设备辅助作答。

8、测评画面中仅允许出现考生本人,不得出现任何其他人员及移动物体; 本人全程出镜,不得中途离开;不得出现任何打招呼和暗示性的言语行为,不得 出现任何有可能影响评判公正的信息或标识,更不得出现考生姓名、证件号等相 关信息;不得对测评内容进行翻录、传播及任何形式的公开。

## 三、判定作弊情况

#### 出现以下情形者,以作弊论处:

1、自拍照片与测评监控抓拍图像比对不通过,经判定属于非本人作答的。

2、测评过程中使用任何书籍、资料、手机以及带有记忆功能的电子设备辅助作答的。

3、测评过程中关闭摄像头或麦克风、离开视频监控区域、监控角度不符合 要求或故意在光线暗处作答的。

4、测评过程中更换作答人员或其他人员从旁协助、集体舞弊的。

5、测评过程中佩戴耳机、与他人交头接耳、传递物品、私藏夹带、传递纸条、拨打或接听、使用电话的。

6、利用各种手段作弊的。

7、通过各种途径将试题泄露出去的。

8、经组委会发现,确认考生有其他违纪、舞弊行为的。

9、测评过程中疑似作弊,经监考人员提醒后仍不改正的。

# 第二章 线上测评系统操作流程

## 一、检查设备

使用谷歌浏览器(版本要求72以上,下载网速应高于200kb/s,360浏览器可 作为备选,如遇突发情况尝试更换)登录宁波市计算机学会官网,进入青少年编程 能力等级测评线上测评系统或复制网址:https://nbcf.acmcoder.com/cand/login, 务必点击"摄像头检测"测试本机摄像头、音频输入输出是否正常,网络环境是否 良好。

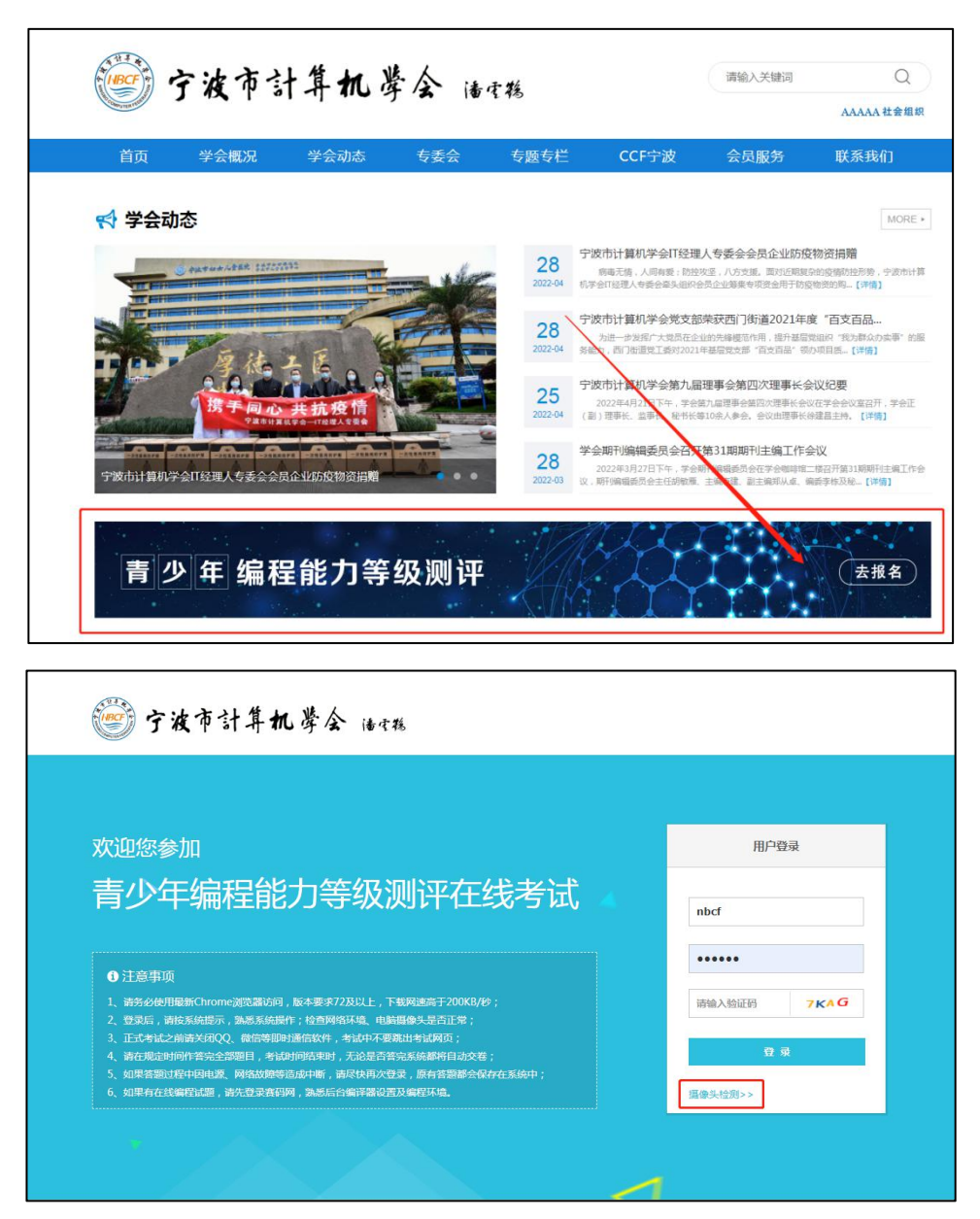

## 二、登录系统

提前从官网下载准考证,输入准考证上的线上测评考生账号密码(账号为 "nbcf",密码为准考证号括号内的六位数字和字母),填写验证码后点击"登 录"按钮,登录测评系统。

| 欢迎您参加                                                                                                    | 用户登录    |
|----------------------------------------------------------------------------------------------------|---------|
| 青少年编程能力等级测评在线考试                                                                                                    | nbcf    |
| ●注意事项                                                                                                    | •••••   |
| 1、请务必使用最新Chrome浏览器访问,版本要求72及以上,下载网速高于200KB/秒;<br>2、登录后,请按系统提示,熟悉系统操作;检查网络环境、电脑圆像头是否正常;                                                                     |         |
| <ol> <li>正式考试之前請关闭QQ、微信等即时递信软件,考试中不要靠出考试网页;</li> <li>请在规定时间作答完全部题目,考试时间结束时,无论是否答完系统都将自动交卷;</li> <li>、如果答题过程中因电题、网络故趣等造成中断,请尽快再次登录,原有答题都会保存在系统中;</li> </ol> | 登录      |
| 6、如果有在线编程试题,请先登录赛码网,熟悉后台编译器设置及编程环境。                                                                                                    | 摄像头检测>> |

## 三、系统操作流程

(一) 核对个人信息

登陆后,在导航栏显示五个操作步骤,首先进入到第一个步骤<核对个人信息>。

| <b>01</b><br>核对个人信息 |       | - <b>03</b><br>手机监控 | 04<br>阅读考场规则 | - <b>05</b><br>开始作答 |
|---------------------|-------|---------------------|--------------|---------------------|
|                     | 请仔细核  | 对,我们不想在后缘           | 卖环节和你"失联"    |                     |
|                     | * 姓名: | 张三                  |              |                     |
|                     | 身份证号: | 11010000000000      | 0001         |                     |
|                     | 准考证号: | 1101000000000       |              |                     |
|                     |       |                     |              |                     |
|                     |       |                     |              |                     |

1、请考生认真核对个人信息是否准确无误,有无缺失,如果信息完整无误,请点击"下一步"。

| 请仔细核双   | 对,我们不想在后续环节和你"失联" |
|---------|-------------------|
| * 姓名:   | 张三                |
| * 身份证号: | 11010000000000001 |
| 准考证号:   | 110100000000      |
|         |                   |
|         |                   |
|         | 世一                |

2、如果信息有误或缺失,点击右侧"咨询"按键,将错误/缺失信息进行反馈。

|           | -  | ≥公告                                         |
|-----------|----|---------------------------------------------|
| 请选择问题类型 > | 发送 | <ul> <li>○</li> <li>咨</li> <li>询</li> </ul> |

(二) 摄像头调试

1、第一个步骤完成后进入第二个步骤<摄像头调试>,点击"拍照"。

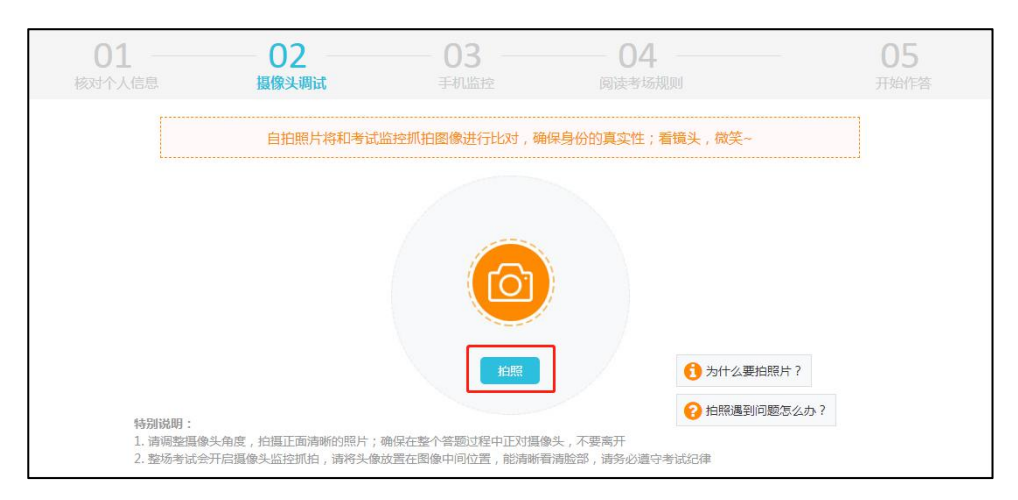

2、进入窗口后点击"拍照",如果自拍照片模糊不清,可点击"重拍"进行 重新拍摄,完成后点击"确定",完成照片上传,同时系统将自动开启第一机位监 控,随后点击"已拍照,下一步"。

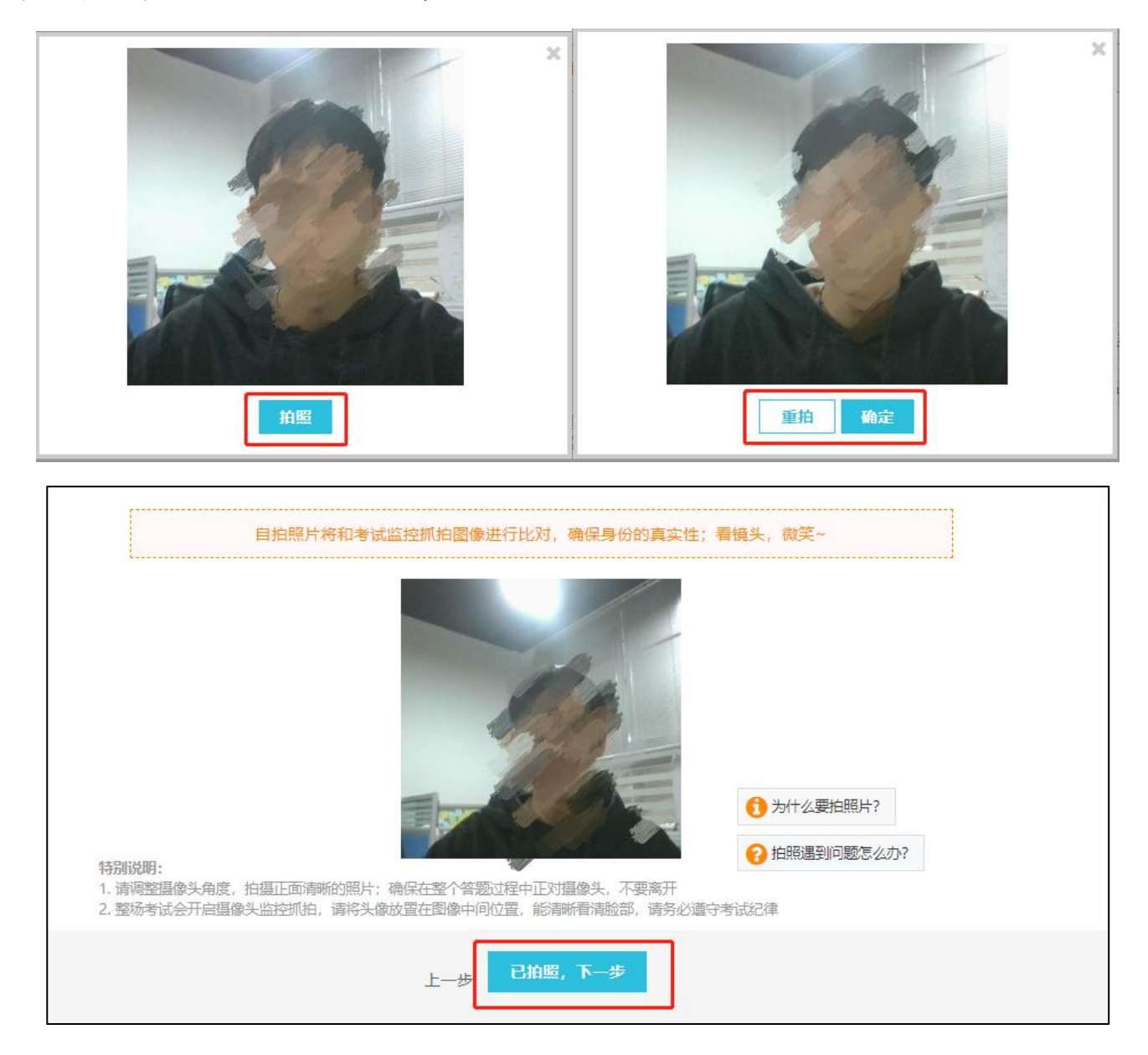

(三) 手机监控

1、第二个步骤完成后进入第三个步骤<手机监控>,用手机或平板设备打开微信扫一扫,扫描右侧二维码。

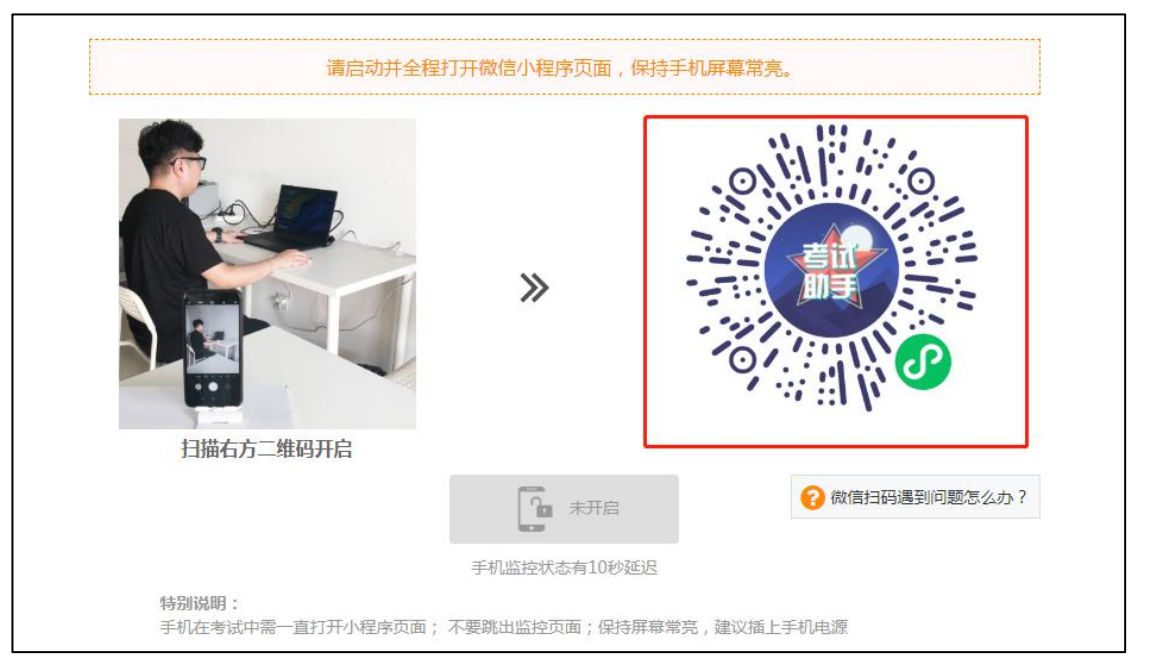

2、进入页面后点击弹窗"我知道了",随后点击"开启二机位视频",弹出"使用你的摄像头","使用你的麦克风",均点击"允许"。

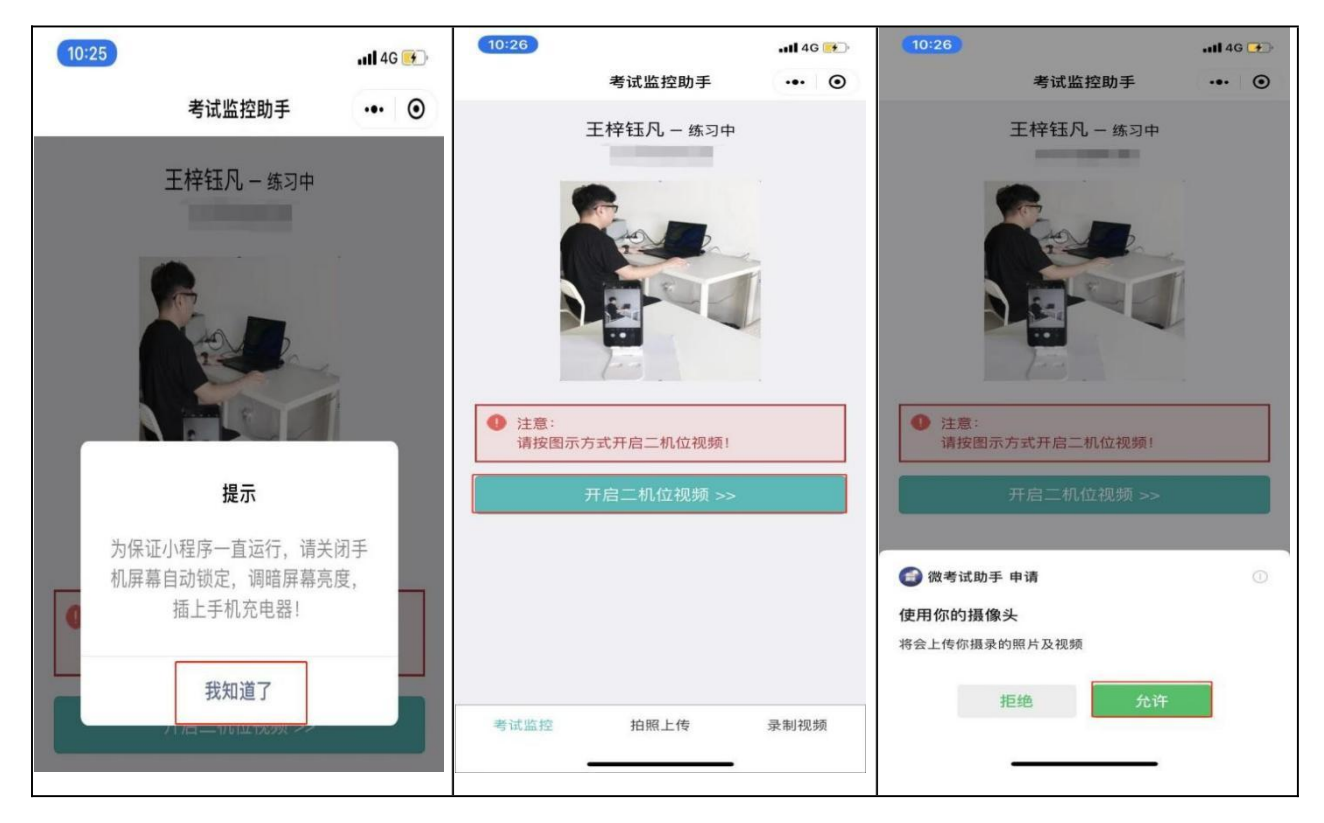

3、开始视频录制,请将手机或平板放置于座位侧后方130°左右,确保监 控视频画面完整,手机摄像范围应覆盖考生作答环境、电脑屏幕、键盘及考生 上半身。如果手机或平板监控视频因网络不佳、中途来电等造成视频中断的, 电脑端则会弹出提示,考生重复上述步骤快速重新打开监控即可(注意:第二 机位监控设备开启前应关掉与测评无关应用的提醒功能,保持设备常亮,避免 来电、微信、设备锁屏或其他应用打断监控过程,请提前准备充电器)。

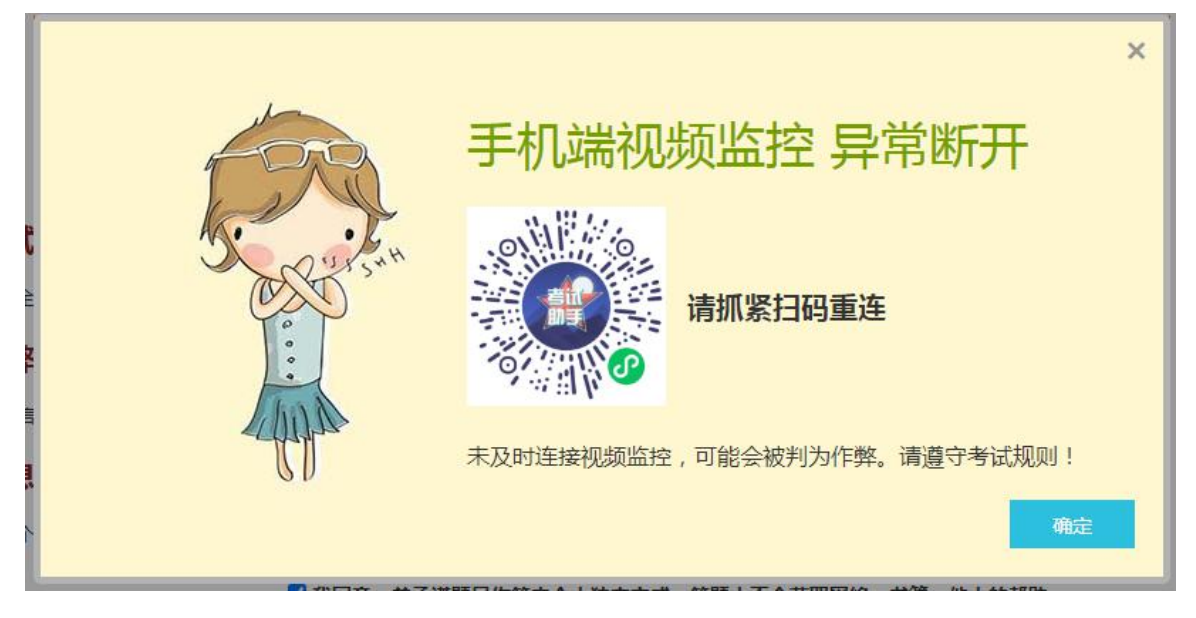

4、手机视频监控开启后,电脑端页面中"视频录制中"显示为蓝色时,点击"已开启,下一步"。

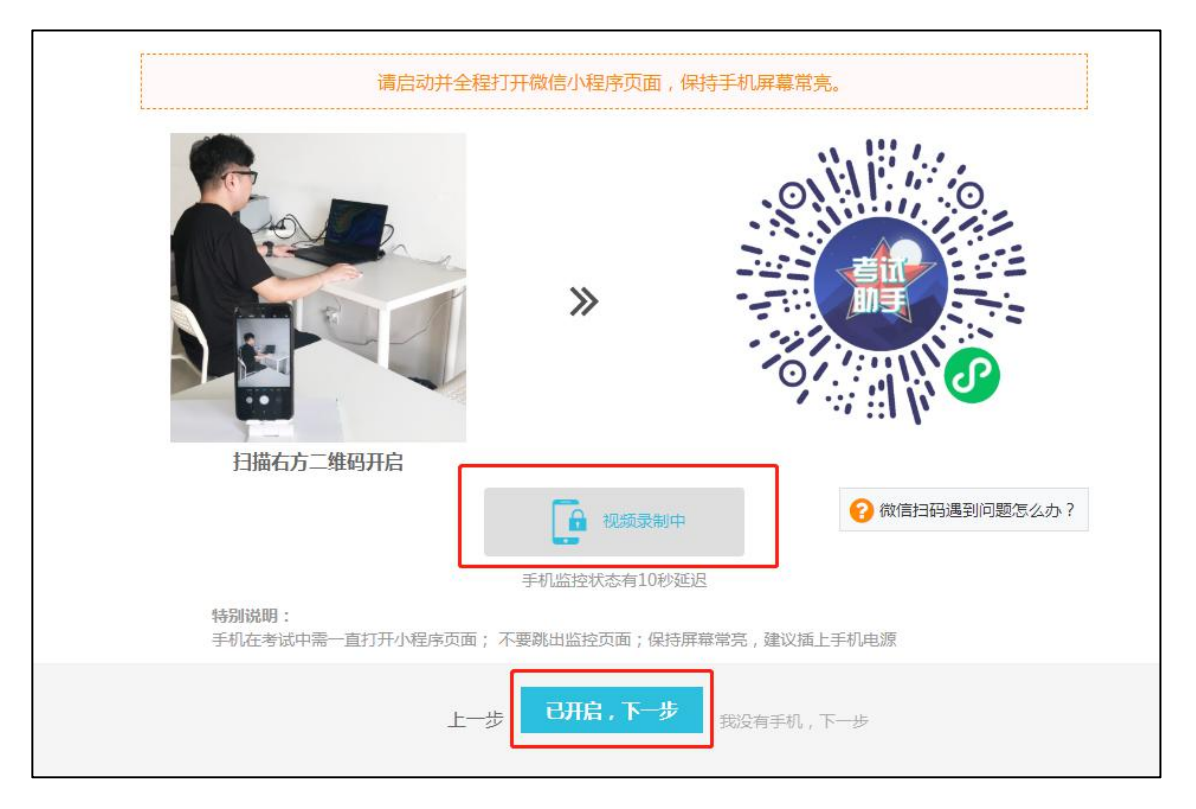

## (四)阅读考场规则

1、第三个步骤完成后进入到第四个步骤<阅读考场规则>,考生认真阅读,清晰了解本场测评规则后,勾选"√"下方我同意,点击"开始作答"。

|           | 为保证考试顺利进行,我们需要一些约定                              |
|-----------|-------------------------------------------------|
|           | 在线考试须知                                          |
| 考试纪律      |                                                 |
| 考试全程请不要使用 | 用QQ、微信等IM软件及手机交流信息,不要佩戴耳机;按系统要求开启摄像头,对准面部;禁止替考。 |
| 作弊说明      |                                                 |
| 因为信任,所以简单 | 单,请诚实作答。任意作弊行为一经核实,将取消资格,并记录在诚信档案中。             |
| 信息隐私      |                                                 |
| 您的个人信息、抓  | 拍照片、答题信息将受到保护,不会向任何第三方透露;禁止拍摄试题,泄露试题内容等侵权行为。    |
|           | <b>这</b> 我同意,并承诺题目作答由个人独立完成,答题中不会获取网络、书籍、他人的帮助  |
|           | 上一步 开始作答                                        |

2、随后弹出提示框,点击"开始共享屏幕"按钮。

| 录屏共享桌面提示 |                                                                                                    |  |
|----------|----------------------------------------------------------------------------------------------------|--|
| !        | 本场考试要求录制您的电脑屏幕, 请根据浏览器的提示共享屏幕<br>关闭录屏, 会影响您的考试成绩                                                                                                    |  |
|          | A写正局<br>ASSE sense in sender sender se |  |
|          | 开始共享屏幕                                                                                                    |  |

| 整个屏幕 |                  | 朝日 | Chrome | 标签页 |
|------|------------------|----|--------|-----|
|      |                  |    | 2      |     |
|      | <u>1997</u> , 77 |    |        |     |
|      |                  |    |        |     |
|      |                  |    |        |     |
|      |                  |    |        |     |

3、随后点击"整个屏幕",选择全屏后,点击"分享"按钮。

4、屏幕分享成功后,会在页面最底部显示"XXX正在共享您的屏幕",注意:考生不可点击"停止共享"按钮,直接隐藏即可。

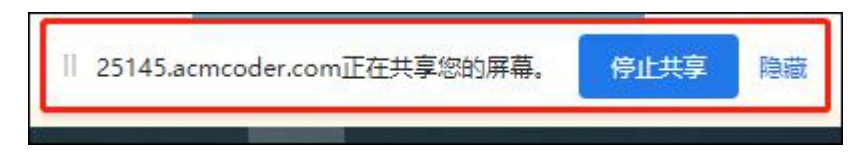

## (五) 开始作答

1、第四个步骤完成后进入到第五个步骤<开始作答>,考生须按照题目顺序 依次开始答题。

| 试卷列表  |      |      |       |        |      |  |
|-------|------|------|-------|--------|------|--|
| 试卷名称  | 试题数量 | 已答题数 | 时长    | 分值     | 操作   |  |
| 选择题   | 2 道  | 0道   | 30 分钟 | 4.0 分  | 开始答题 |  |
| 程序填空题 | 2道   | 0道   | 30 分钟 | 12.0 分 | 开始答题 |  |
| 编程题   | 1道   | 0道   | 60分钟  | 10.0 分 | 开始答题 |  |
|       | 我    | 要交卷  |       |        |      |  |

2、考生若不按照顺序作答,则会弹出提示,点击"我知道了",按照顺序 作答即可。

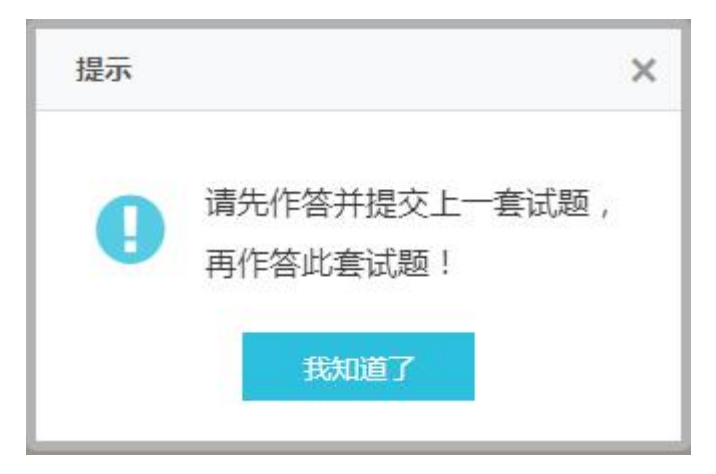

3、第一部分题目作答完毕后,点击"提交此子卷",再点击"确定"。

| 上一题            | 提交此子卷                  |  |
|----------------|------------------------|--|
| 提示             | ×                      |  |
| 您确认要打<br>提交后不能 | 是交该部分试卷吗?<br>影修改此部分试卷! |  |
| 取消             | 确定                     |  |

4、随后点击第二部分"开始答题",重复上述步骤。

| 试卷列表  |      |      |       |        |      |  |
|-------|------|------|-------|--------|------|--|
| 试卷名称  | 试题数量 | 已答题数 | 时长    | 分值     | 操作   |  |
| 选择题   | 2 道  | 2道   | 30 分钟 | 4.0 分  | 已提交  |  |
| 程序填空题 | 2 道  | 0道   | 30 分钟 | 12.0 分 | 开始答题 |  |
| 编程题   | 1道   | 0道   | 60 分钟 | 10.0 分 | 开始答题 |  |
|       | ŧ    | 要交卷  |       |        |      |  |

5、试卷部分均显示"已提交"后,点击"我要交卷",随后点击"确定"按钮。

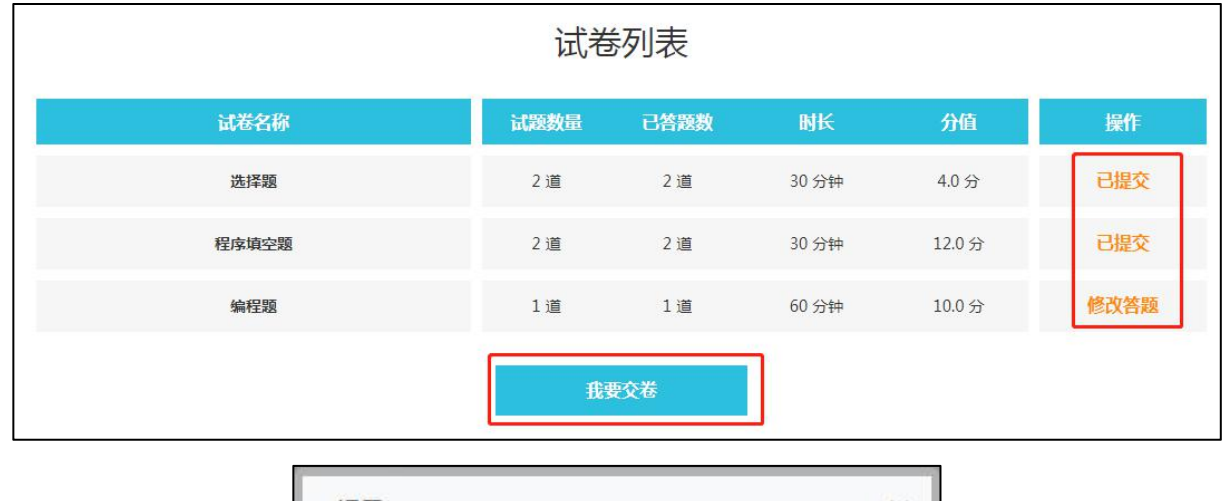

| 提示 |                |                        | ×    |
|----|----------------|------------------------|------|
| A  | 交卷后无法<br>您确认要交 | <b>【再次登录考试</b><br>医卷吗? | t系统! |
|    | 确定             | 取消                     |      |

## 三、测评结束

试卷提交成功后,本场测评结束,会显示以下画面,直接关闭即可,二机 位视频监控点击右上方的小圆圈退出小程序即可。

| 在线考试结束<br><sup>感谢您的参与!</sup><br>您的答题信息已全部保存!<br>近明诸保持通讯晚畅,及时获取后续信息。 |
|---------------------------------------------------------------------|
| 在线考试,用赛码<br>【赛码网】简捷专业的在线考试平台<br>度赛码<br>发现有人作弊?立刻匿名举报>>              |

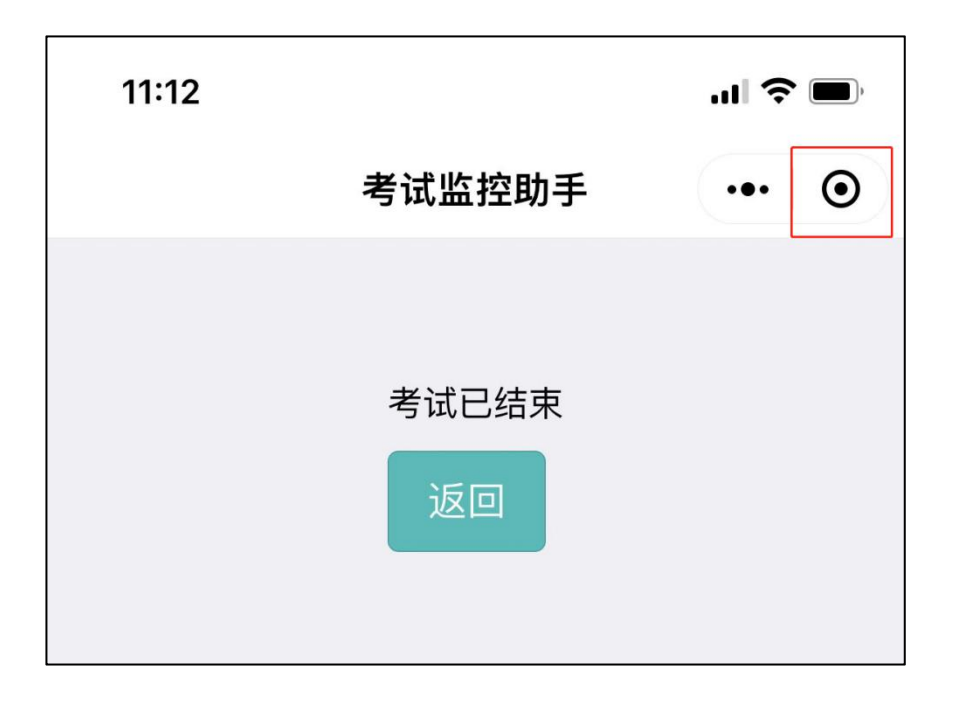

## 四、注意事项

1、考生在作答期间离开作答界面,打开或切换其他页面,系统会自动弹 出提示并记录离开次数,请在测评开始之前,关闭电脑QQ、微信等即时通信软 件及其他网页、广告页面等,建议关闭其他浏览器、广告弹窗、关闭杀毒软件、 操作系统更新等可能会弹窗广告的应用程序。

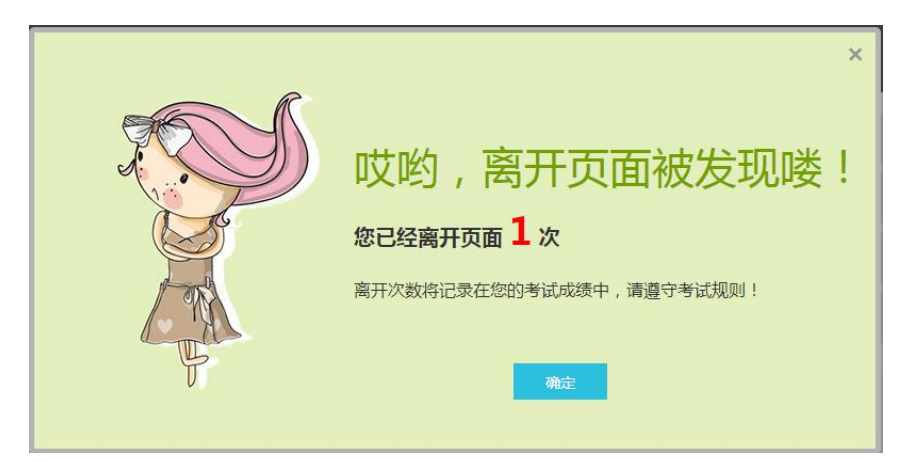

2、测评开始后,监考员监考过程中发现异常情况的将会通过文字形式进行提示确认,提示内容通过测评电脑弹窗显示,请考生注意监考提示内容,配合监考人员及时调整确认。

3、测评系统已插入计算器用于演算(测评作答页面右侧),测评过程中 不得自带任何书籍、计算器、手机以及带有记忆功能的电子设备辅助作答。

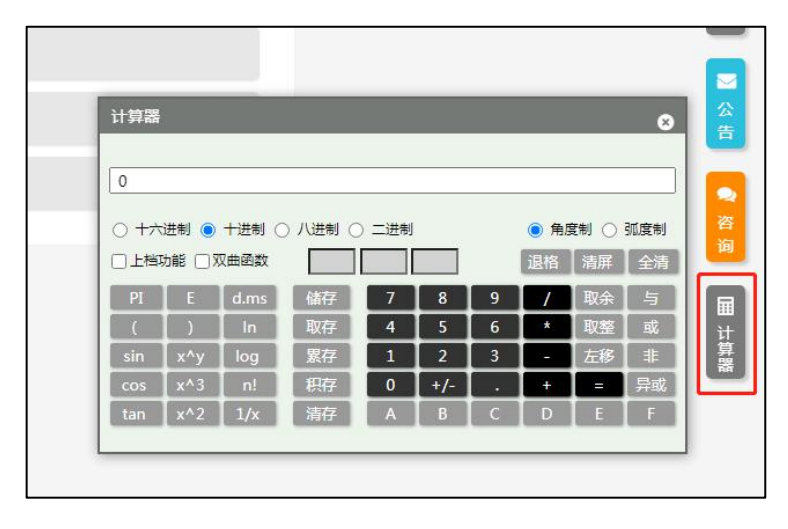

4、考生测评过程中,二机位视频监控断开连接,会在电脑端跳出弹幕框 进行提示,请考生及时重新连接。

5、请考生务必按照要求摆放二机位监控角度,进行二机位视频监控录制 (座位侧后方130°左右),二机位监控摄像范围应覆盖考生作答环境、电脑 屏幕、键盘及考生全身,请考生提前测试二机位视频监控摆放位置是否符合要 求。

6、测评过程中如出现系统问题、试题题目问题等可通过测评页面"咨询" 窗口与后台技术人员联系解决。

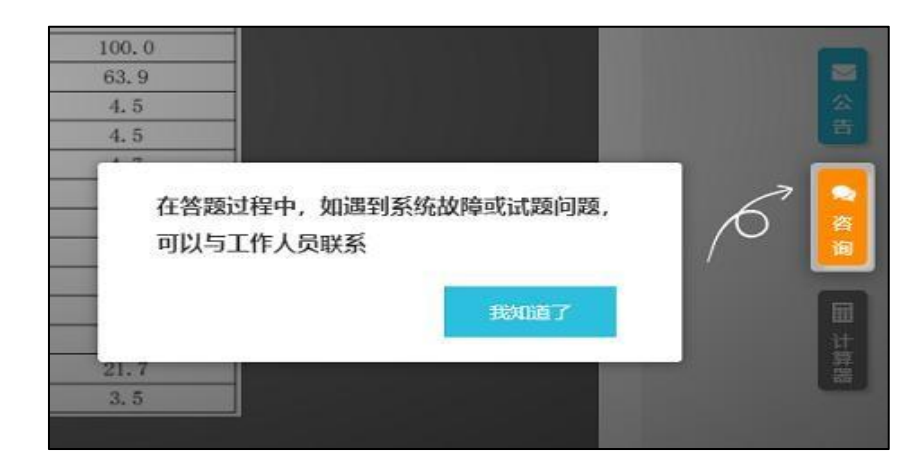

# 第三章 线上测评系统常见操作问题

## 一、系统登录问题

问: 点击测评链接无法登录测评系统?

答:请考生检查自己的设备、网络是否正常,并仔细核对登录账号、密码等信息(账号为"nbcf",密码为准考证号括号内的六位数字和字母),填写账号、 密码时区分数字、字母大小写等。

问:测评中途网络中断,页面无法刷新,可以退出再登录吗? 答:答题过程中因电源、网络故障等造成中断,请退出并在几分钟之内再次按照相同的步骤进入测评,从中断处继续答题即可。

问:测评中途电脑故障如何处理?

答:如测评结束时间未到,可再次进入系统答题,耽搁的时间会记入到测评用时之中,因此请尽快解决电脑故障,或更换另一台电脑作答;如测评结束时间已到,则无法继续答题,系统会自动交卷。

## 二、电脑摄像头问题

问:测评要求使用摄像头,但我电脑没有摄像头,摄像头故障怎么办?

答:摄像头对测评结果非常重要,为了保证测评的公平性,以及验证考生身份 的真实性,请务必使用有摄像头的台式或笔记本电脑进行测评。摄像头如果有 故障,请参考提示说明进行调试,或者更换电脑尝试;为了不影响测评,请务 必在正式开考前完成调试,摄像头未开启则无法进入测评系统。

16

问:摄像头无故障,但无法摄像?

答:通常有四种情况:1、摄像头的驱动没有安装好,此时如果用QQ视频聊天, 肯定也无法启用摄像头。请下载"驱动精灵"软件,检测并安装驱动。2、浏览 器将摄像头禁用,请查看地址栏右侧是否有打叉的摄像头图标。3、另一个浏览 器占用了摄像头。该情况下摄像头灯亮,关闭另外一个浏览器,并刷新当前测 评界面即可。4、可能是软件冲突,请关闭360魔法摄像头之类的工具软件,重 启浏览器后再次登录。

问:测评时摄像头对准哪里算是合规?

答:请调整摄像头角度,电脑端摄像头在考生正前方,尽量保证上半身在摄像 范围内,确保在整个答题过程中正对摄像头,能清晰看清脸部。二机位摄像头 请按照要求进行调试。

### 三、系统使用问题

问:未跳出测评页面但系统提示离开测评页面?鼠标长时间不操作也算跳出? 答:系统提示离开测评页面的原因较多,如:切换到其他浏览器或浏览页面、 广告弹窗、通讯软件消息、后台程序更新、都会引起此类问题。只要跳出页面 不超过3秒钟,系统不会提示跳出的,因此如有系统其他弹窗提示,请立刻点击 关闭。测评前提前检查电脑情况,关闭相关的网页、浏览器、弹窗等。鼠标长 时间不操作,不算跳出。

问:测评结束时,没有及时点击"交卷"按钮,作答的试卷内容会自动提交吗?

答:所有试题只要点击了"下一题"按钮,都会自动保存上一题作答答案,测 评结束时,系统会自动保存所有试题最新的作答情况,并自动交卷。

17

## 四、试题相关问题

问:测评正式开始前为什么可以作答试题?

答:测评正式开始之前,登录到测评系统,开放的试题为模拟的练习题目,与 正式测评无关,目的在于让考生适应答题环境,熟悉系统操作,对测评成绩无 影响;正式开考时,页面会进行提示,并自动切换到正式考题页面。

问: 试题的题干、选项有问题?

答:如果发现有问题的试题,可以在网页"咨询"对话框中联系工作人员,告 知试题序号+试题疑问点。如试题题干、选项确实有误,后台会及时更新试题, 并统一发送系统公告告知考生。

#### 五、其他问题

问:是否可以调整测评时间?

答:此次测评为所有考生统一测评,测评时间一经确认则无法调整,请提前安排行程,按照测评时间参加测评。

问:测评完毕后什么时候出成绩?

答:请关注后续通知或公示,以后续通知或公示为准。